## How to Schedule an Exam with PSI

 $\wedge$ 

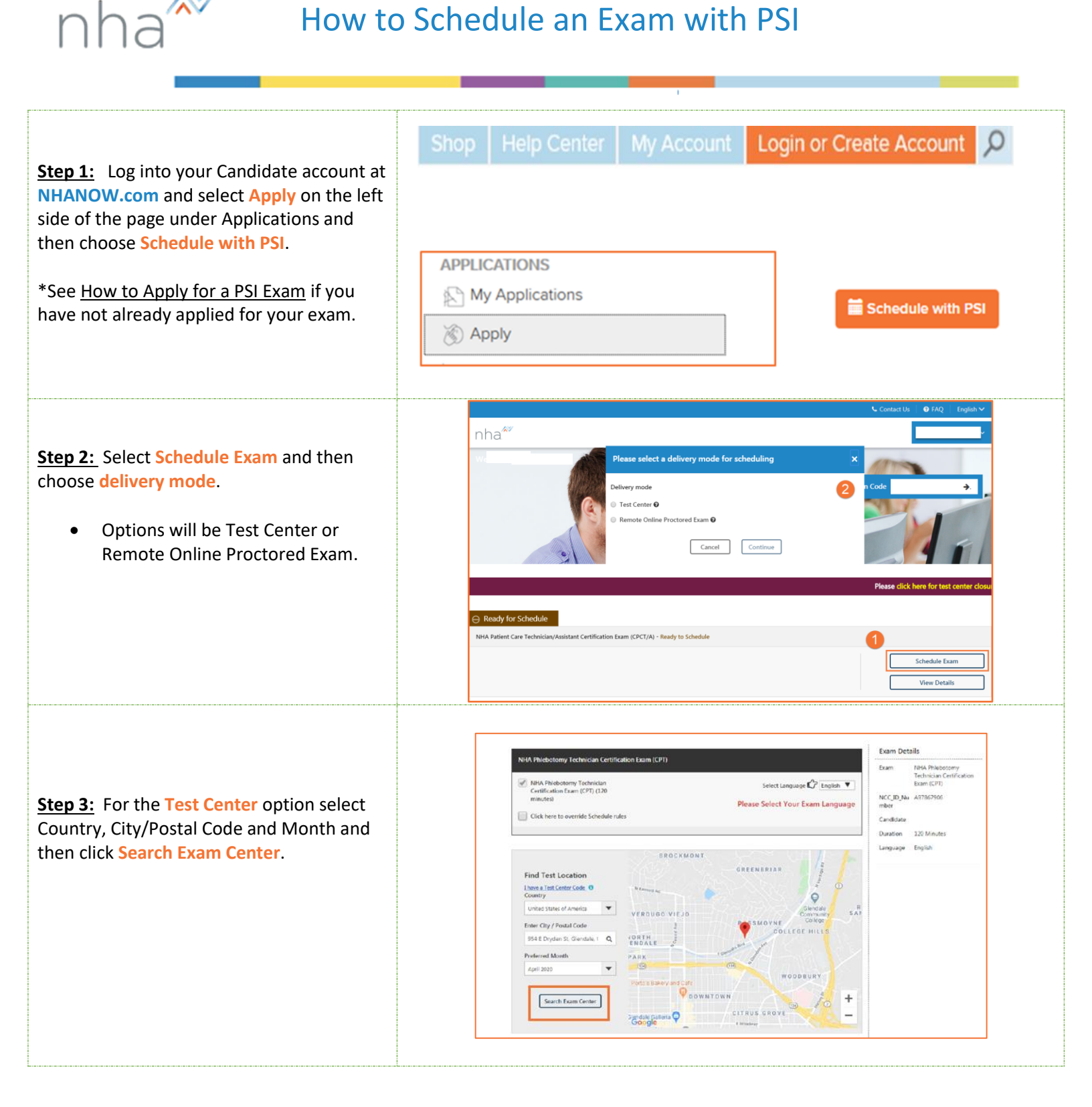

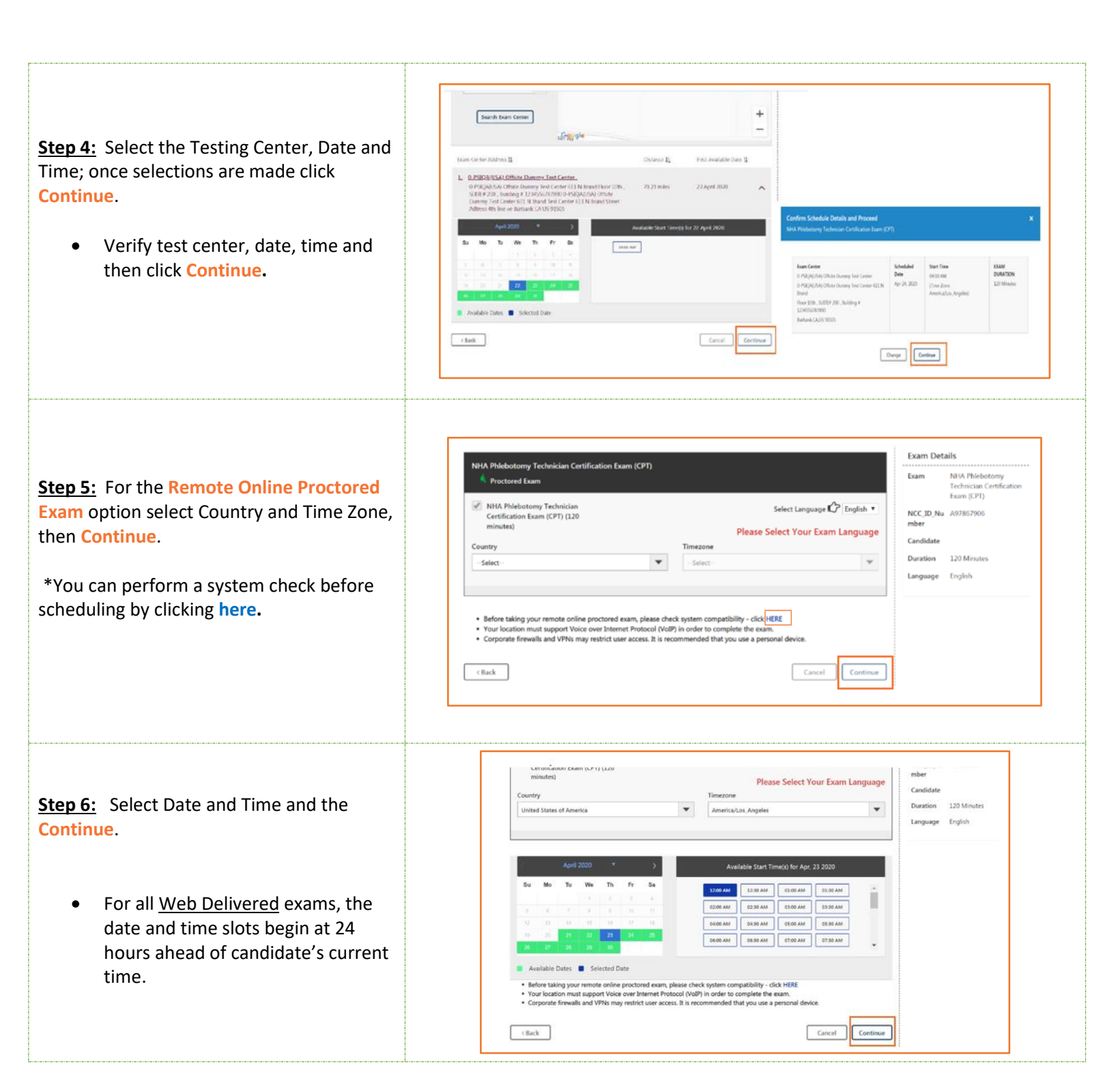

**Step 7:** For both Delivery Modes, there will be a visual confirmation of schedule success, email confirmation and an **Exams Details Page** that allows you to review exam procedures/requirements before your exam date or reschedule/cancel if needed.

|                                                                                                    |                                                                                                    | Constant One of the other                                                                                                    |                              |         |
|----------------------------------------------------------------------------------------------------|----------------------------------------------------------------------------------------------------|----------------------------------------------------------------------------------------------------|------------------------------|---------|
| nha                                                                                                    |                                                                                                    |                                                                                                    |                              |         |
| Dashboard - NHA Phiebotomy Technician Certification Exe                                                                                                    | m (CPI)                                                                                                    |                                                                                                    |                              |         |
| COMP NAME<br>Next Palationary Technician Centification Exam (CPT) - So                                                                                                    | hedded for Test                                                                                              |                                                                                                    |                              |         |
| CONTRIMATION NUMBER,<br>SSR008625                                                                                                    |                                                                                                    |                                                                                                    |                              |         |
| EXAM DATE EXAM TIME EXAM<br>Apr 34, 2020 1200 AM DUBATION<br>Time Dave 120 minutes<br>Average to page                                                                                                    |                                                                                                    |                                                                                                    |                              |         |
| [Mitrixianship<br>Security Procedures                                                                                                    | Required Identification Documents                                                                            |                                                                                                    |                              |         |
| Please note that smoking, eating, or drinking is not allowed while taking your exam.                                                                                                    | Government issued ID                                                                                         | and the second second s |                              |         |
| If you are taking your example two Delivery, sole the following:                                                                                                    | Note: Please refer to your program's Candidate Information<br>Colder for additional resoluted documentation. | Success                                                                                                    |                              | <u></u> |
| <ul> <li>You must faile your seam is a private room, there hears<br/>otheractions.</li> <li>Ta check your system compatibility, please whit the<br/>following load and fathers the distoctions perceided: CUCK<br/>rottle to a systemic compatibility CUCK.</li> <li>You can barech the seam softwar 20 minutes of your<br/>appointment flows.</li> </ul> |                                                                                                    |                                                                                                    | Booking created successfully |         |
|                                                                                                    |                                                                                                    |                                                                                                    | Oose                         |         |
|                                                                                                    |                                                                                                    |                                                                                                    |                              |         |

For additional questions, please contact us via Live Chat at nhanow.com.